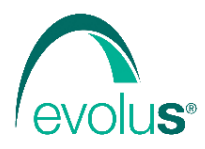

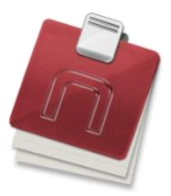

Corso Unione Sovietica 612/21 - 10135 Torino tel: 011 19 66 5793 fax: 011 19 66 5795 email: info@evolu-s.it web: www.evolu-s.it

## Come installare l'assistenza di Next MMG su MacOS

Andare su <u>https://web.evolu-s.it/assistenza/</u> e fare clic su **Assistenza per MacOS** 

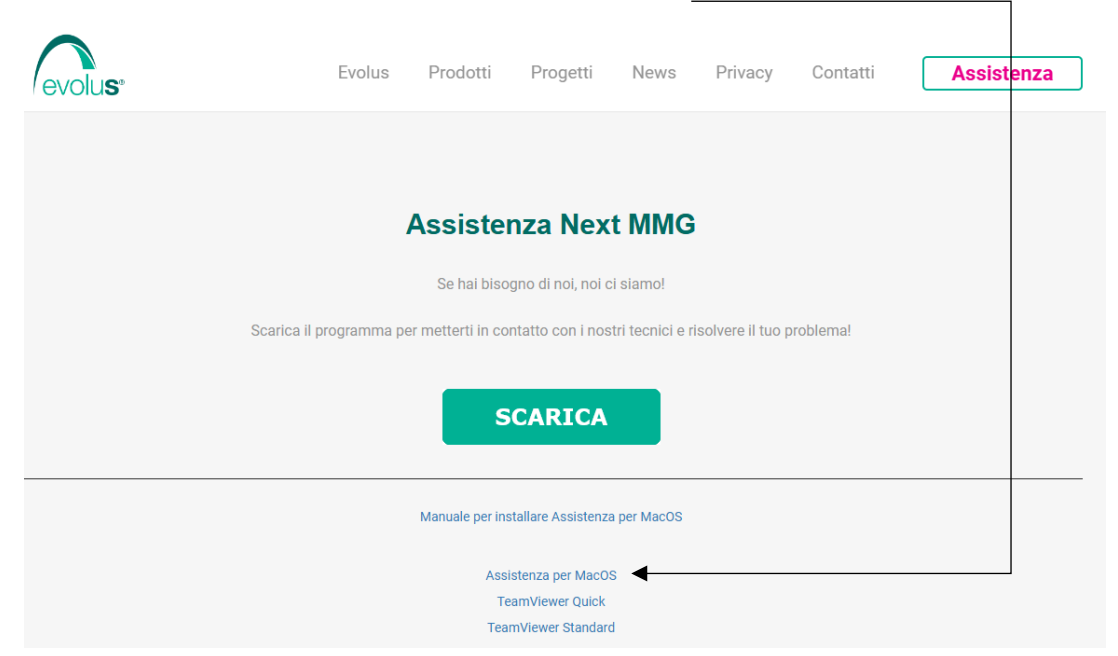

Avviare il file appena scaricato, chiamato LiveLet.dmg

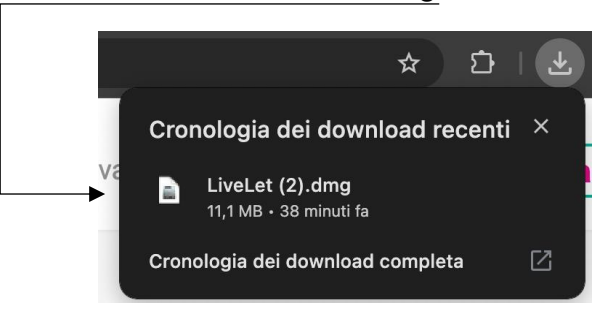

Si aprirà la schermata di Livecare Support, **spostare** l'icona posta al centr<u>o con il nome **LiveLet**</u> sul **desktop**.

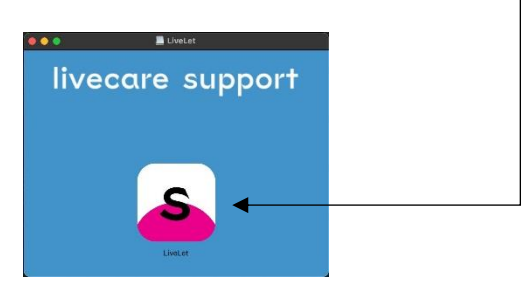

Avviare l'applicazione e dare il consenso alle richieste di autorizzazioni.

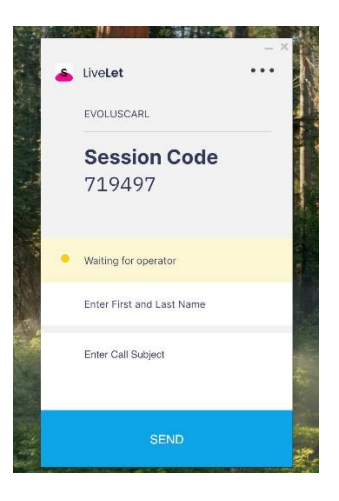

Chiudere momentaneamente LiveLet e aprire le impostazioni di sistema

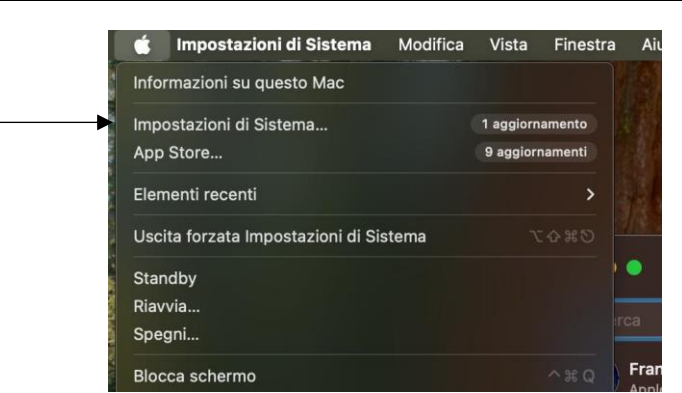

Andare su Privacy e Sicurezza

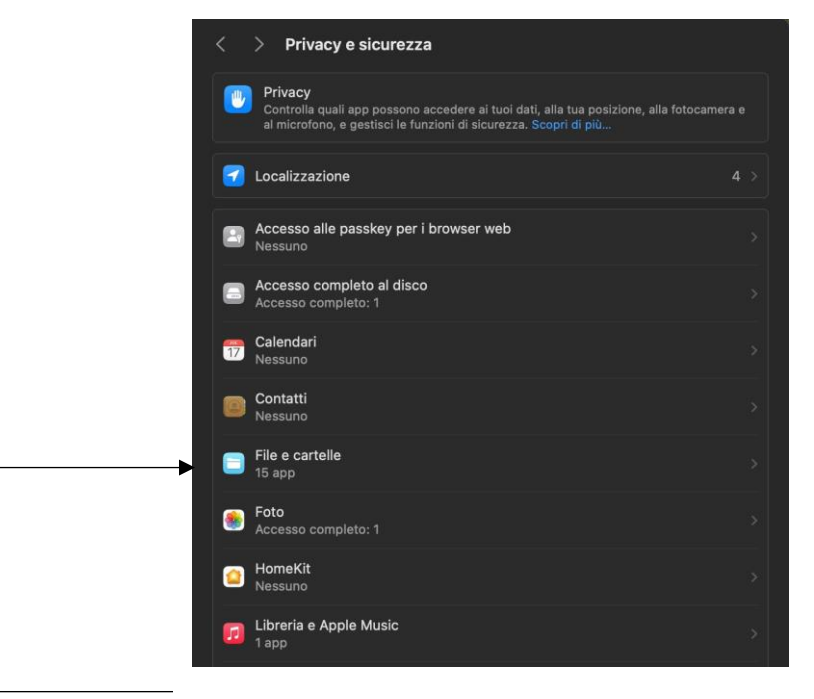

Andare su File e cartelle

| Abilitare <b>Cartella</b> | Scrivania su LiveLet                                                     |
|---------------------------|--------------------------------------------------------------------------|
|                           | < > File e cartelle                                                      |
|                           | Consenti alle seguenti applicazioni di accedere ai file e alle cartelle. |
|                           | > 🚳 Atom                                                                 |
|                           | > 😑 Cyberduck 2                                                          |
|                           | > 🔁 FileZilla 2                                                          |
|                           | > 🧿 Google Chrome                                                        |
|                           | ~ 🗻 LiveLet                                                              |
|                           | Cartella Scrivania                                                       |

## Tornare su **Privacy e Sicurezza**

|                                       | < > Privacy e sicurezza                    |  |
|---------------------------------------|--------------------------------------------|--|
| · · · · · · · · · · · · · · · · · · · | 0 Accessibilità                            |  |
|                                       | Accesso remoto                             |  |
|                                       | வ Automazione                              |  |
|                                       | Bluetooth                                  |  |
|                                       | 🔲 Fotocamera                               |  |
|                                       | C Full immersion                           |  |
|                                       | 🛃 Gestione app                             |  |
|                                       | iii Microfono                              |  |
|                                       | Monitoraggio input                         |  |
|                                       | 😡 Movimento e fitness                      |  |
|                                       | O Registrazione schermo e audio di sistema |  |
|                                       | 🐻 Rete locale                              |  |
|                                       |                                            |  |

Andare su **Accessibilità**.

## Abilitare LiveLet

| > Accessibilità                            |                                                                                                    |
|--------------------------------------------|----------------------------------------------------------------------------------------------------|
| isenti alle seguenti applicazioni di conti | rollare il computer.                                                                                       |
| AEServer                                   |                                                                                                    |
| AnyDesk                                    | •                                                                                                    |
| Discord                                    |                                                                                                    |
| LiveLet                                    | > <b>€</b>                                                                                                 |
| OBS                                        |                                                                                                    |
|                                            | Accessibilità   asenti alle seguenti applicazioni di contri   AEServer   AnyDesk   Discord   LiveLet   OBS |

## Tornare su Privacy e Sicurezza

| <        | > Privacy e sicurezza                    |     |
|----------|------------------------------------------|-----|
| •        | Accessibilità                            |     |
| 8        | Accesso remoto                           |     |
|          | Automazione                              |     |
| 8        | Bluetooth                                |     |
|          | Fotocamera                               |     |
| •        | Full immersion                           |     |
|          | Gestione app                             |     |
|          | Microfono                                |     |
|          | Monitoraggio input                       |     |
| <b>3</b> | Movimento e fitness                      |     |
|          | Registrazione schermo e audio di sistema |     |
|          | Rete locale                              | 7 > |

Andare su **Registrazione schermo e audio di sistema.** Abilitare LiveLet

| < > Registrazione schermo e au                                                                                                    | udio di sistema                                         |
|----------------------------------------------------------------------------------------------------|---------------------------------------------------------|
| <b>Registrazione schermo e audio di sistem</b><br>Consenti alle seguenti applicazioni di registrare<br>quando usi altre applicazioni. | n <b>a</b><br>i contenuti dello schermo e l'audio anche |
| AnyDesk                                                                                                    |                                                         |
| Discord                                                                                                    | •                                                       |
| s LiveLet                                                                                                    | ► <b>(</b> )                                            |

Questa operazione la dovrai fare solo durante la prima Installazione dell'assistenza.

Terminato questo processo non ti resta che avviare l'applicazione che hai sul desktop LiveLet per collegarti con l'operatore.